# » User's Manual

Additional services > Credit Transactions > Renewals >

## Index

| » | Credit Transactions- Renewals   | 2 |
|---|---------------------------------|---|
| » | Credit Transactions- Renewals 2 | 2 |
| » | Credit Transactions- Renewals 3 | 3 |

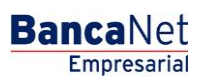

## » User's Manual

Additional services > Credit Transactions > Renewals >

### » Credit Transactions- Renewals

#### What can I find on this page?

On this page, you can renewal your credit transactions.

#### How can I obtain the information I am interested in?

This section contains the following elements:

- "Details" button or arrow 🗵: By clicking on this button, the following information will be displayed:
- Expenses and commissions
- IVA
- Interest rate
- Contract
- Line
- *Folio*: By clicking on this link, a window will be displayed asking you to enter the *Term* and the *Second Digital* signature. Afterwards click "Continue".
- Credit type
- Currency
- Debit balance
- Current capital
- Current interest

### » Credit Transactions- Renewals 2

#### What can I find on this page?

On this page, you can see the confirmation of your renewal instructions.

#### How can I obtain the information I am interested in?

The information is displayed as follows:

- Contract
- Line
- Folio
- Credit type
- Credit risk:
  - $\circ$  Dispositions amount
  - o Current capital
  - o Current Interest
  - o Expenses and commissions

Page 2

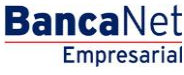

## » User's Manual

Additional services > Credit Transactions > Renewals >

Page 3

Empresarial

**Banca**Net

- o IVA
- Conditions:
  - o Amount to renew
  - o Payment chart

To apply the transaction, click "Apply".

### » Credit Transactions- Renewals 3

#### What can I find on this page?

On this page, you can see the disposition receipt, in accordance with the Credit Opening contract entered into with Banamex.

#### How can I obtain the information I am interested in?

To obtain the report, click "Print" located at the top of this page.

If you want to see the payment calendar, click "Payment calendar"; a window with the following information will be displayed:

- Contract
- Line
- Folio
- Summary of dates:
  - o Interest payment date
  - Capital payment date
  - Capital payment amount

To close this window, Click "Continue".